# Gmail/iOS(iPhone 等)で使うための設定方法

### 設定手順

- パソコンで Gmail にログイン 携帯電話で Gmail を使えるようにする前に、パソコンで Gmail にログインする必要があります。自宅のパ ソコンや学内のパソコンで Gmail にログインしてください。
- 携帯電話で Gmail を使うための設定 以下の設定手順書を参考にしてください。
  ※動作保証はできません。(端末に入っている他のアプリケーション等の影響により、設定できない可能性もあります。)

#### iPhone・iPad の設定

iPhone · iPad の Gmail アプリを利用します。

※ 設定画面は端末、OSのバージョンによって異なります。

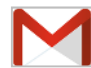

Gmail アプリは、リアルタイム受信を行うことができ、複数アカウントの追加も可能です。

1. 「App Store」から Gmail アプリをダウンロードします。

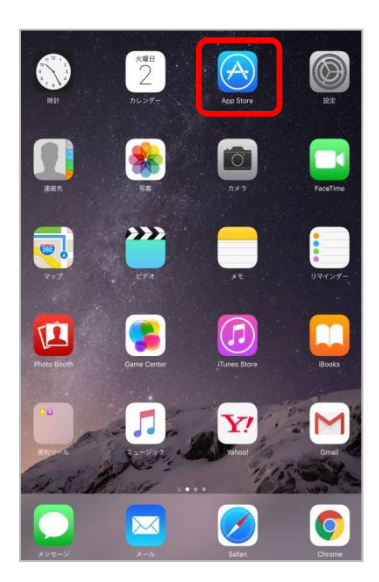

| 「App Store」の「検索」に gmail と入力します。 |         |           |  |
|---------------------------------|---------|-----------|--|
| Q                               | Q gmail | $\otimes$ |  |
| 検索                              |         |           |  |

2. ダウンロードした Gmail アプリをタップします。

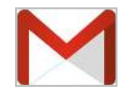

ASTcollege 2016/03/01

3. DREAMMAIL のメールアドレス(~@ast.ac.jp まで含む)とパスワードを入力して [ログイン]をタップします。

| Google アカウントでログイン    | ※ 過去に他の Gmail                     | アカウントでログインしている場合                                                  |
|----------------------|-----------------------------------|-------------------------------------------------------------------|
| メール<br>パスワード<br>ログイン | Google<br>アカウントを選択<br>・<br>・<br>・ | ログインページにアクセスす<br>と、以前ログインしたアカウン<br>トを複数選択する画面が表<br>されることがあります。この5 |
|                      | アカウントを活動                          | 合、「アカワントを追加」をタ<br>します。                                            |

4.「Gmail は通知を送信します。よろしいですか?」の [ OK ] をタップします。

|          | Sin Halina<br>- Marco I                                   | 1.50 H                                                        | 0 101  |
|----------|-----------------------------------------------------------|---------------------------------------------------------------|--------|
|          |                                                           |                                                               |        |
|          | "Gma<br>通知を送信<br>よろしい"<br>通知方法には、テキ<br>アイコンバッジ<br>「設立"で発生 | <b>illは<br/>iします。<br/>ですか?</b><br>スト、サウンド、<br>があります。<br>できます。 |        |
|          | 許可しない                                                     | OK                                                            |        |
| お気に入りく   | のアプリから写真や                                                 | ドキュメントを添付                                                     | できます。  |
|          | •••                                                       |                                                               |        |
| 支信トレイを開く |                                                           |                                                               | ツアーを開始 |

5. [ 受信トレイを開く ] をタップします。

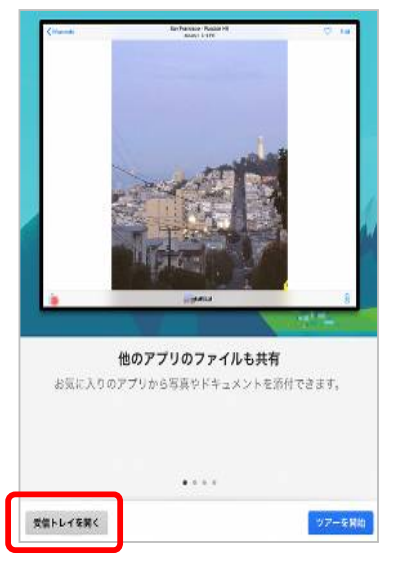

6.「 受信トレイ」が表示され使用できます。

1か所で操作したデータは、あらゆる場所に反映されます。携帯電話の Gmail でメールを読むと、ウェブブラウザ でも既読としてマークされます。

ASTcollege 2016/03/01

## 画面構成

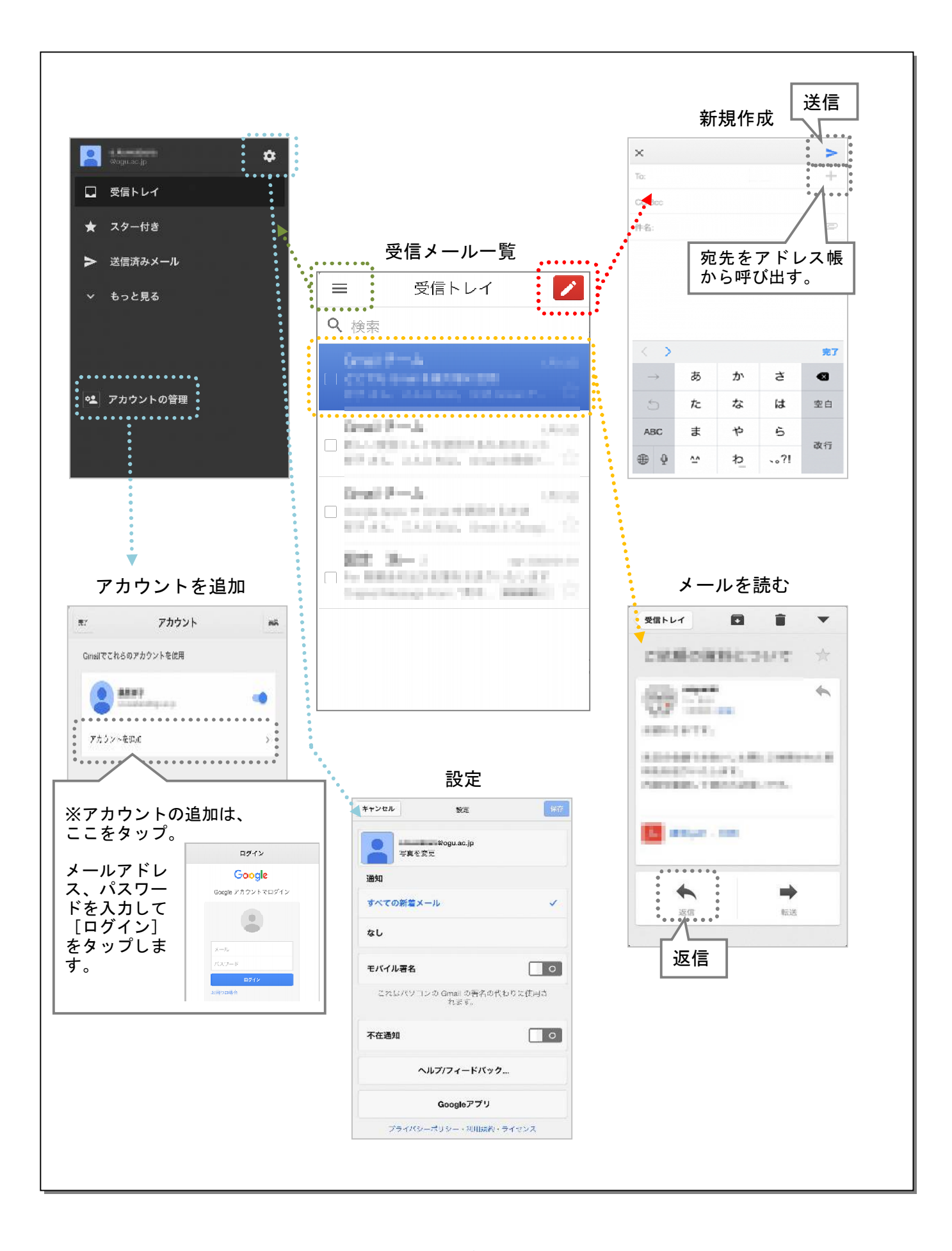

# 署名の登録

メールの署名設定は、WEBブラウザの Gmail から携帯メールの Gmail へは引き継がれません。携帯メールの Gmail では、新たに署名を設定する必要があります。

1. Gmail アプリを開き、左上の = をタップし、次の画面の右上の **な** をタップします。

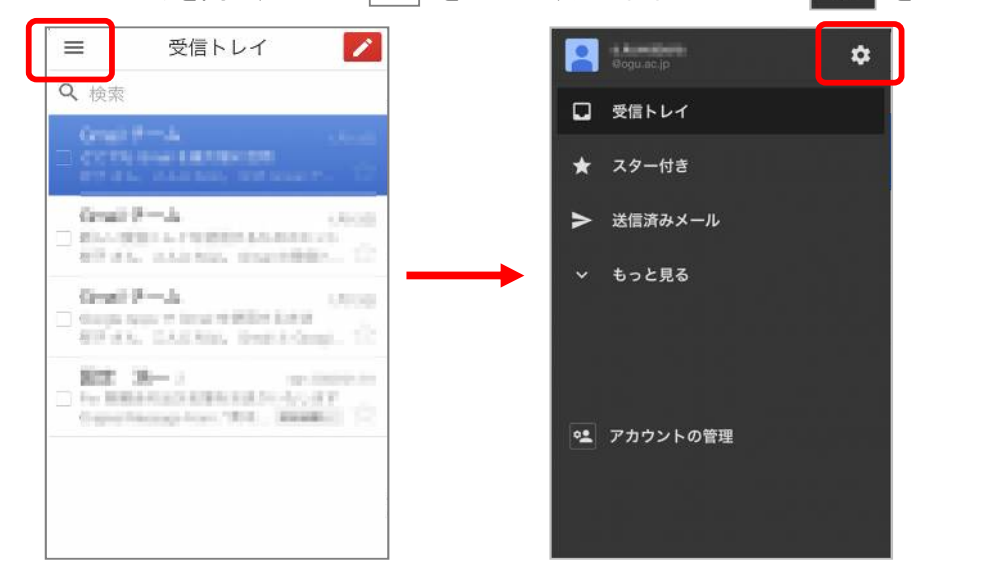

2. 「モバイル署名」を ON にします。

「モバイル署名」を ON にすると、項目の下にテキストが出現します。(初期設定では「モバイル Gmail から送 信」) そのテキストをタップすると、テキストを編集できるようになります。

入力完了後、右上の[保存]をタップします。

| キャンセル | 設定                             | 保存     | ×         |                 |
|-------|--------------------------------|--------|-----------|-----------------|
| -     | a.k.a.s.dam@ogu.ac.jp<br>写真を変更 |        | ON の状態    | OFF の状態         |
| 通知    |                                |        |           |                 |
| すべての  | の新潮メール                         | ~      |           |                 |
| なし    |                                |        | ***       | ••••••          |
| モバイル  | レ署名                            |        |           |                 |
| モバイル  | レ Gmail から送信                   |        | ここをタップする。 | <u></u> <u></u> |
| 2806  | 3パソコンの Gmail の署名の代れ<br>れます。    | ウクに使用さ | テキストを編集で  | きます。            |
| 不在通知  | ٥                              | •      |           |                 |
|       | ヘルプ/フィードパック.                   | -      |           |                 |
|       | Googleアプリ                      |        |           |                 |
| ブ     | ライバシーポリシー・利用規約・ラ               | ライセンス  |           |                 |

設定後は、Gmail アプリからメールを作成したり、返信したりする際に、本文に署名が自動で挿入されます。

※ iPhone・iPad 版では、メールを送るときには署名は表示されていませんが、送信後のメールを確認する と、署名が文末に記載されています。